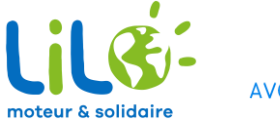

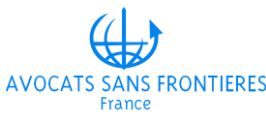

## Installer Lilo en 8 clics pour soutenir **Avocats Sans Frontières France** gratuitement !

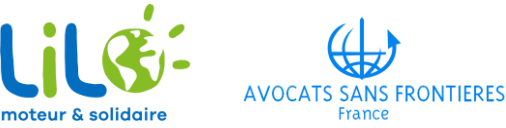

## Comment nous soutenir ?

Soutenez-nous sur mobile depuis

C'est simple ! Chaque recherche sur Lio.org vous crédite d'une goutte d'eau. À tout moment, vous pouvez reverser vos gouttes à ASF France et contribuer ainsi à financer nos actions pour la défense et la préservation des Droits Humains , sans changer vos habitudes ! C'est parti !

Déjà sur Lilo ? Cliquez pour accéder à notre page de collecte, et donnez-nous vos gouttes d'eau !

Pas encore sur Lilo ? Cliquez ici pour télécharger le moteur de rechet solidaire, et reversez vos gouttes d'eau à ASF France !

## Sur le mail que vous avez reçu, cliquez sur le bouton pour débuter le téléchargement

teur de recherche fran 🗙 🕂 0 https://www.lilo.org/?utm\_source=avocats-sans-frontieres-france to ເ≙ 9 Ajouter Lilo à Edge Qui est Lilo ? Les projets cherche et financez un projet FAQ Copyright @ 2022\*Avocat: Sans Frontières France\*, All rights reserved. Our mailing address is: secretariat stssansfrontieres-france.org Want to chang ow you receive these emails? moteur & solidaire You can update your preferences or unsubscribe from this list. **Financez gratuitement Avocats Sans Frontières France** ... en utilisant Lilo, le moteur de recherche français et solidaire ! Et parce que votre vie privée est importante, Lilo protège aussi vos données personnelles Ajouter Lilo à Edge Cliquez ici pour faire de Lilo

votre moteur de recherche!

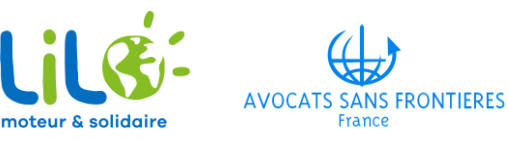

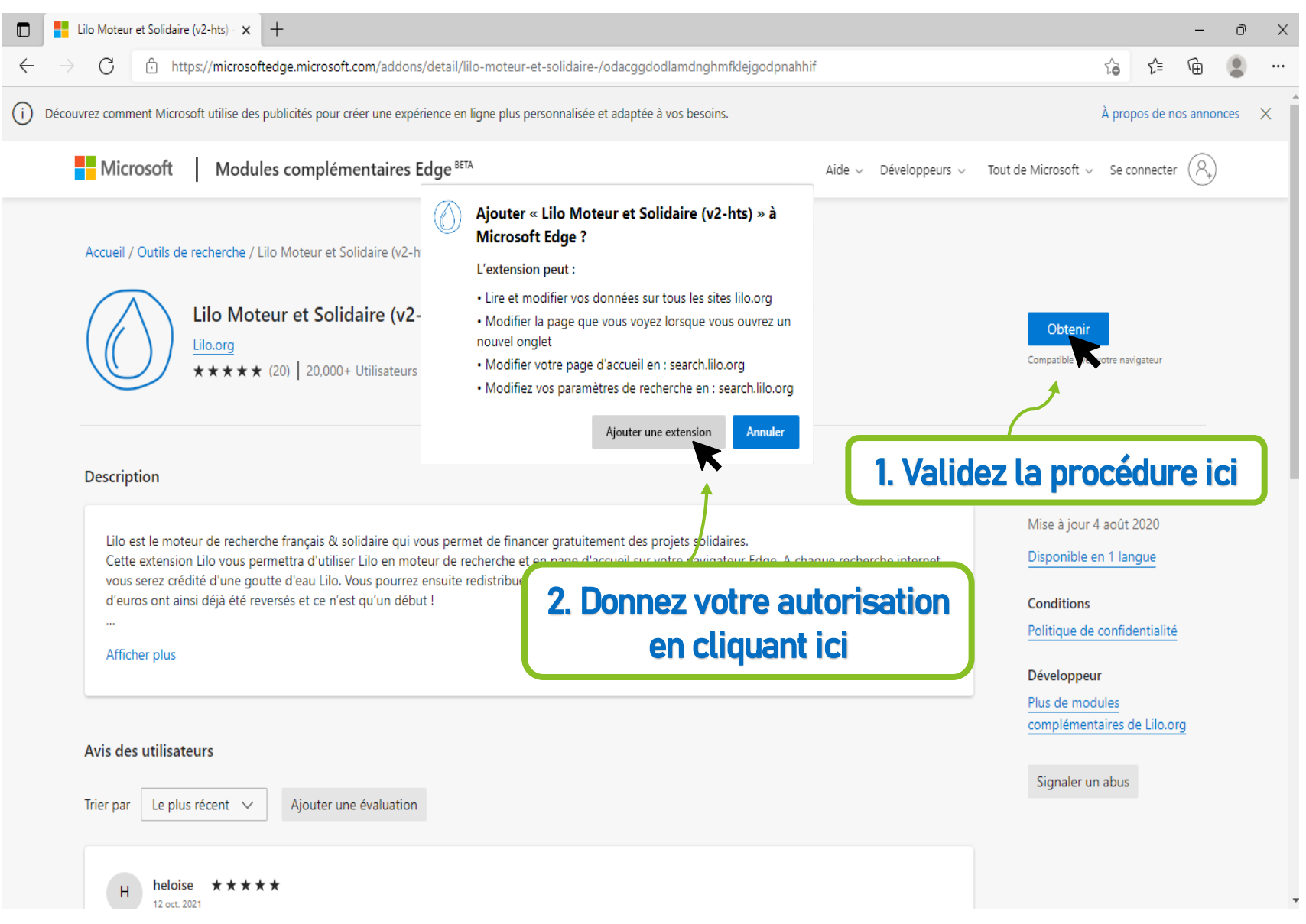

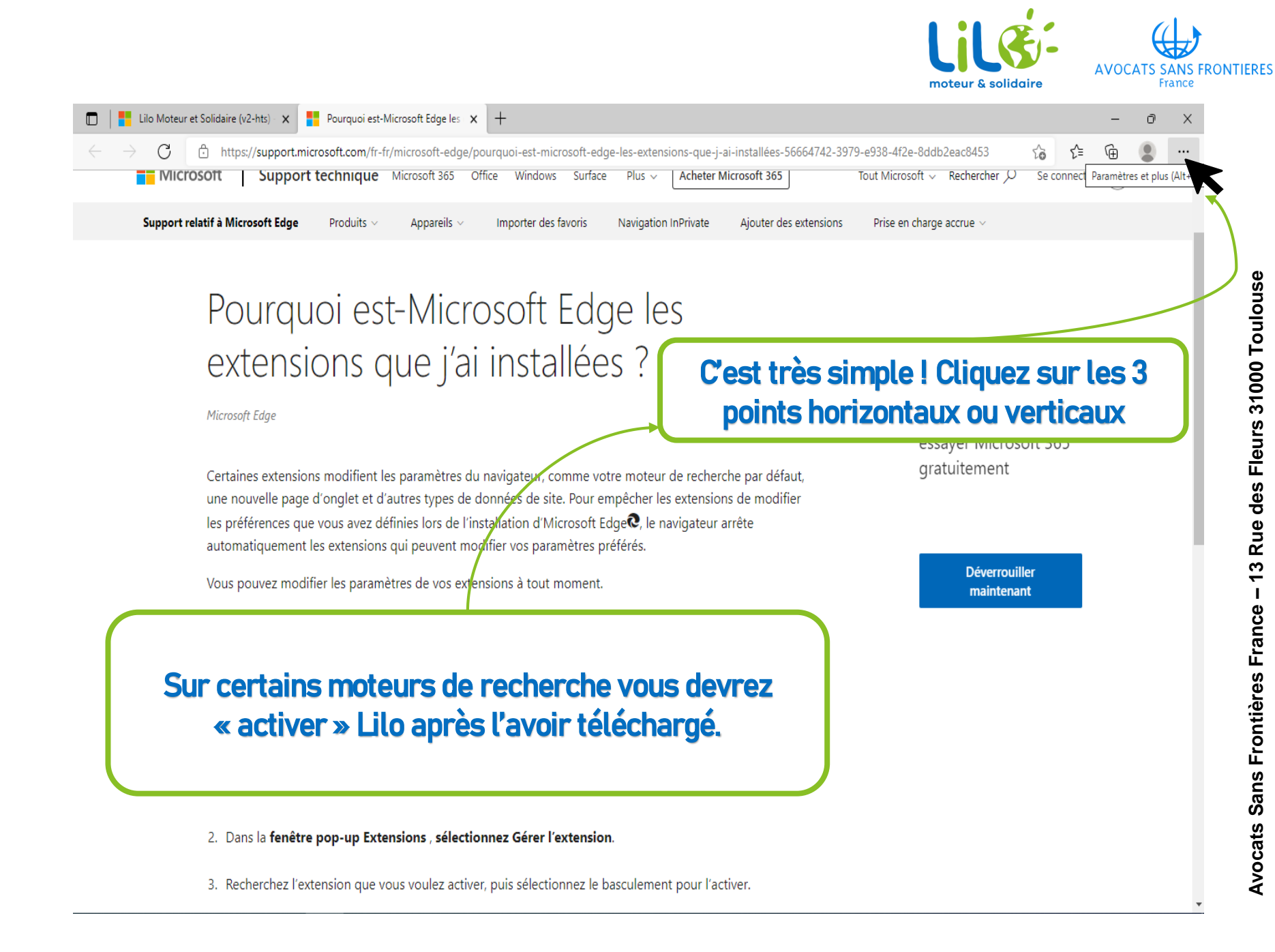

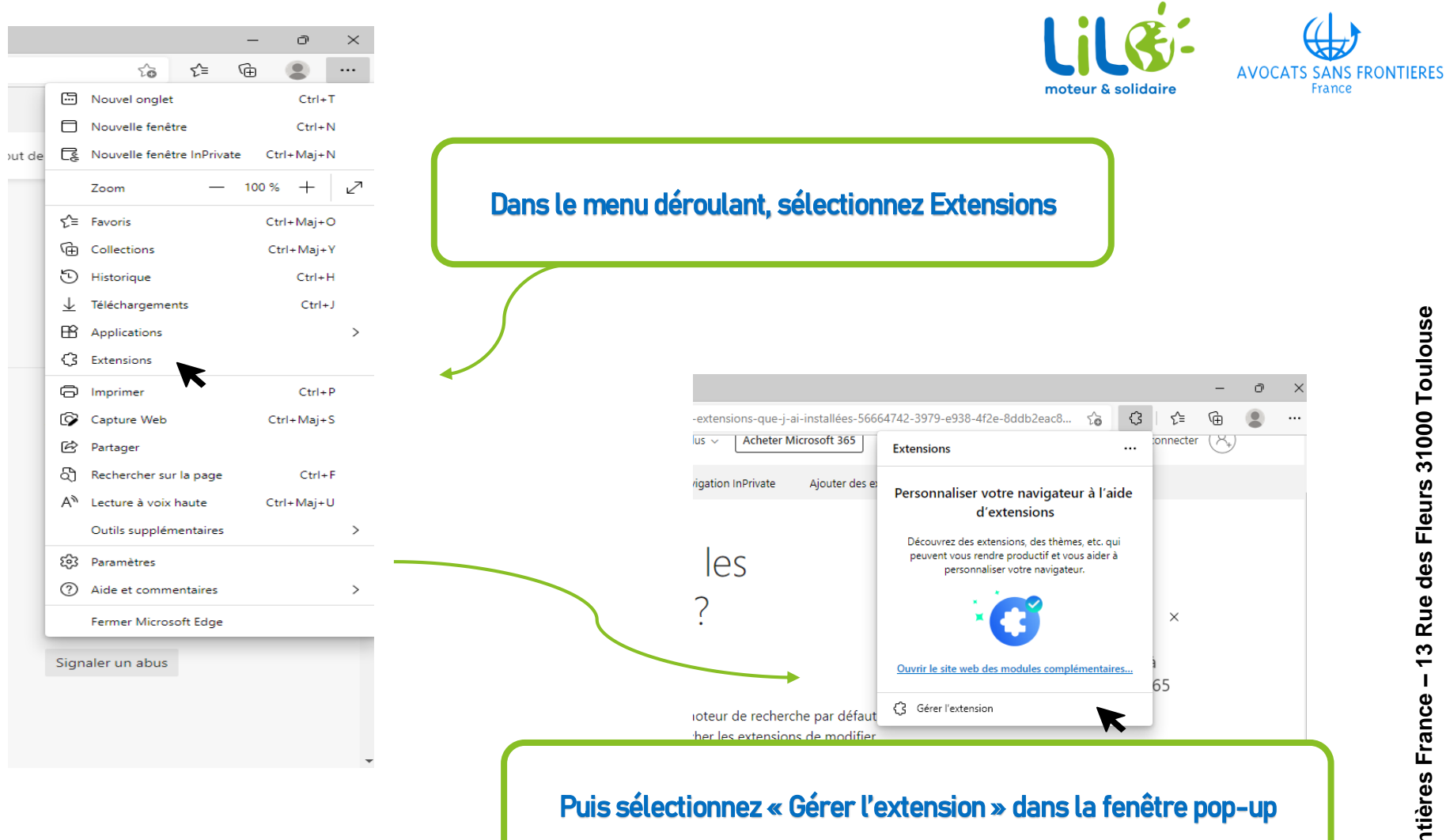

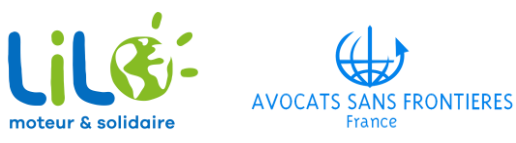

|                                                                                                  | 🕽 🛛 🚦 Lilo Moteur et Solidaire (v2-hts) 🗙 🛛 🚼 Pourquoi est-Microsoft Edge les 🗙 🛛 🔇                                                                                               | Extensions ×                                                                                                    | +                                       |                 |      | - | ð | Х |
|--------------------------------------------------------------------------------------------------|----------------------------------------------------------------------------------------------------|----------------------------------------------------------------------------------------------------|-----------------------------------------|-----------------|------|---|---|---|
| $\leftarrow$                                                                                     | $e  ightarrow C$ $\mathcal{C}$ Edge   edge://extensions                                                                                                    |                                                                                                    |                                         | ζ <u>ο</u>      | ₹_   | Ē |   |   |
| E<br>C<br>C<br>C<br>C<br>C<br>C<br>C<br>C<br>C<br>C<br>C<br>C<br>C<br>C<br>C<br>C<br>C<br>C<br>C | Extensions          Q Rechercher dans les extensions inst         I Extensions         Extensions         Raccourcis clavier                                                      | Personnaliser votre navigateur à l'aide d'extensions<br>Les extensions sont des outils simples qui personnalisent l'expérience de votre<br>navigateur et vous offrent davantage de contrôle. <u>En savoir plus</u><br>Extensions installées |                                         |                 |      |   |   |   |
|                                                                                                  | Depuis le Microsoft Store                                                                                                    |                                                                                                    |                                         |                 |      |   |   |   |
|                                                                                                  | Edge<br>Lio Moteur et Solidair<br>Lio est le moteur de re<br>Détails Supprimer<br>CLique<br>Reche<br>Obtenir des extensions provenant<br>d'autres magasins. <u>En savoir plus</u> | re (v2-hts)<br>echerche français & solidaire qui vous pe<br>ez sur ce bouton !<br>ur Microsoft Edge<br>e vous cherchez? Vous pouvez égal                                                                                                    | rmet de financer gratuitement des proje | ets solidaires. | o !! | Ç |   |   |

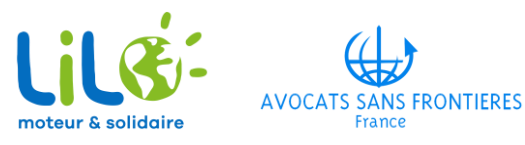

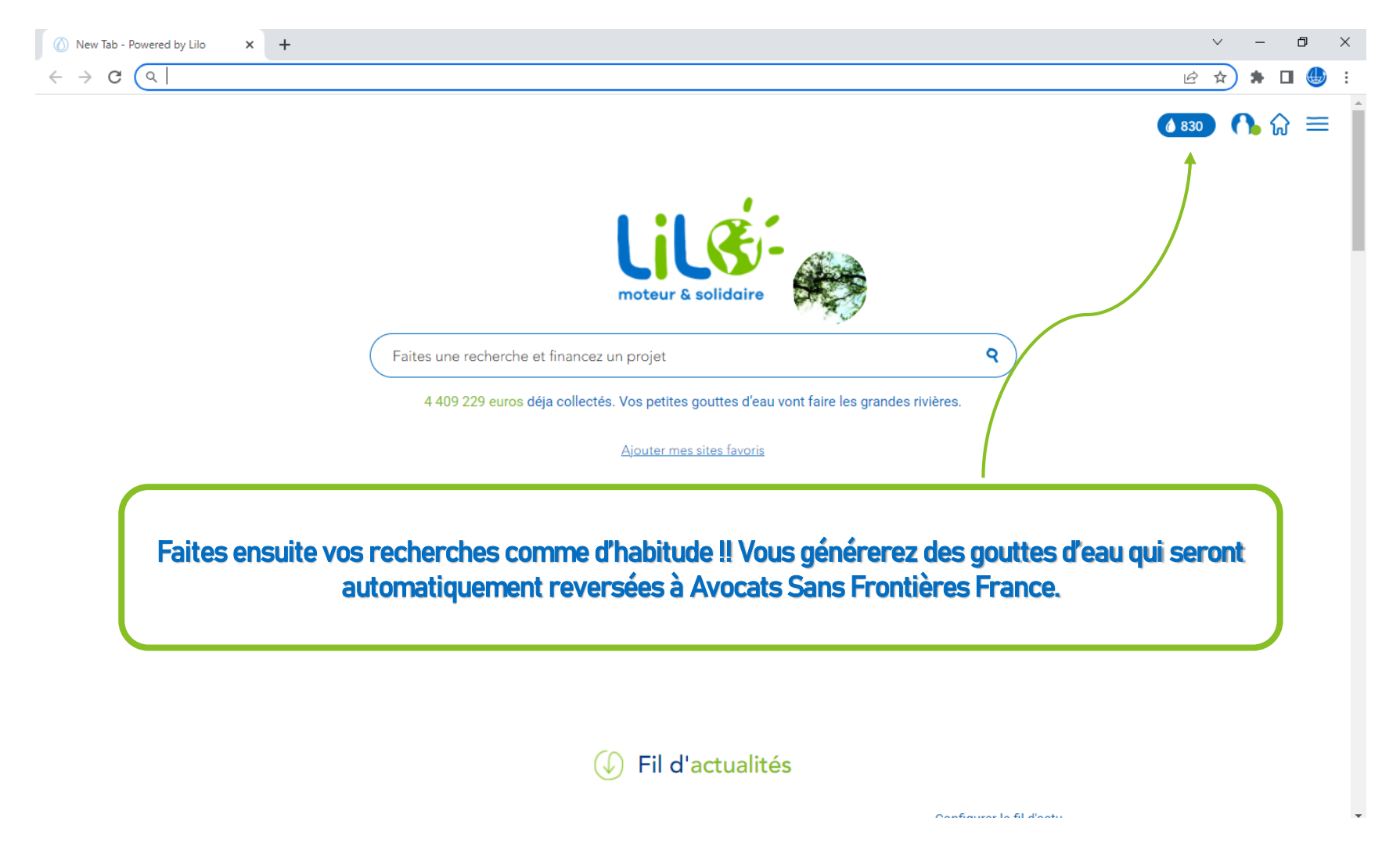

NB: Pour finaliser l'activation de Lilo comme moteur de recherche principal, il est possible que vous deviez fermer votre navigateur et le rouvrir.